## ICP DAS

# WF-2572/WF-2572M 常見問

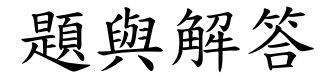

FAQ Version 1.20

ICP DAS Co., Ltd.

2023-06-21

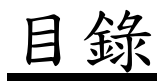

| Q1: | 如何透過工具程式讀取裝置的MAC | .3 |
|-----|------------------|----|
| Q2: | 如何挑選合適的Wi-Fi通道   | .3 |
| Q3: | 如何恢復原廠設定?        | .4 |
| Q4: | SSID是否支援英文以外的語言? | .4 |

#### Q1: 如何透過工具程式讀取裝置的MAC

A1:裝置MAC僅WF-2572(M)在Infrastructure模式時,才需要設定。當使用者不確定裝置的MAC,可以按下"Get MAC"按鈕來取的裝置的MAC,下圖所示。讀取裝置的步驟如下所示:

步驟1:先將電腦的網路線與裝置對接

步驟2:在輸入裝置的IP

步驟3: 接下來按下"Get MAC"按鈕, 會自動取得裝置的IP。

步驟4: 若MAC取得成功,會顯示成功訊息,如下圖所示。

#### 備註:電腦和裝置必須在同一個網段內。

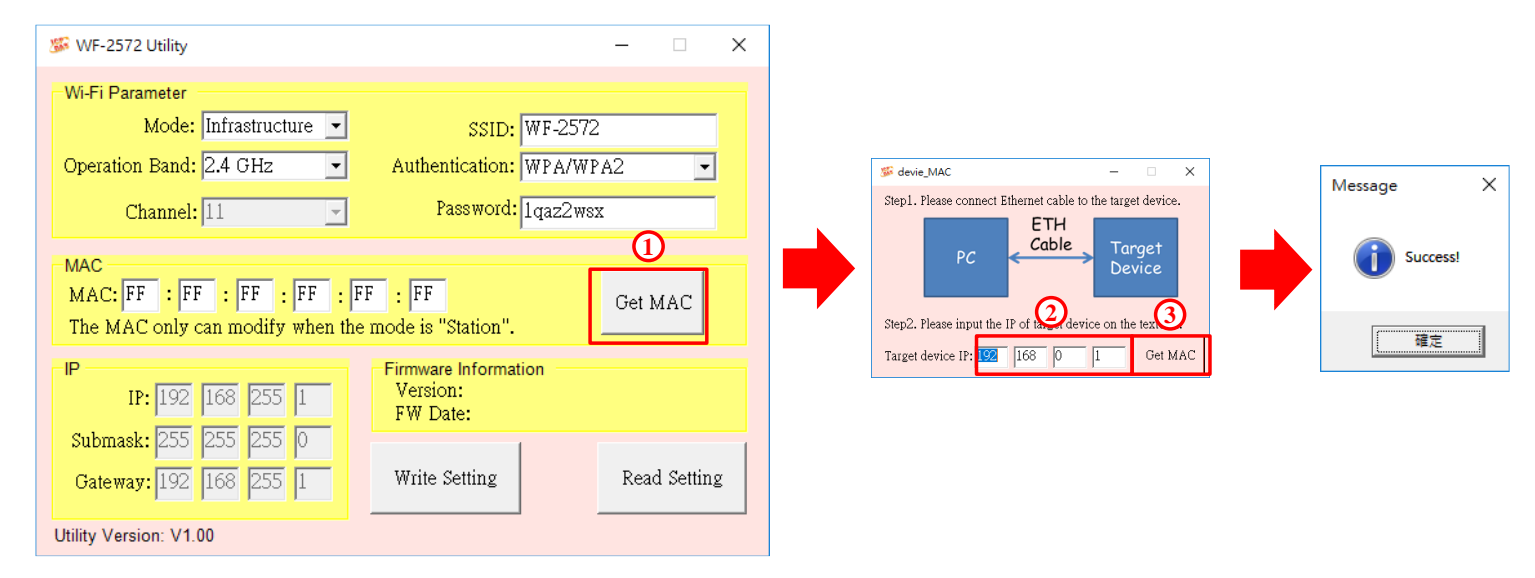

#### Q2: 如何挑選合適的Wi-Fi通道

A2: 可以使用手機的APP來搜尋鄰近的Wi-FI AP。APP store有很多APP都具備該功能,搜尋"Wi-Fi分析儀" 即可。下圖為其中一款Wi-Fi分析儀,可以掃描出鄰近的Wi-Fi AP。可以看到大部分的AP都集中在通道6 與7。所以在設定Wi-Fi AP時,要避開這些通道。或者可以使用5 GHz的通道,5 GHz通道的干擾較少。

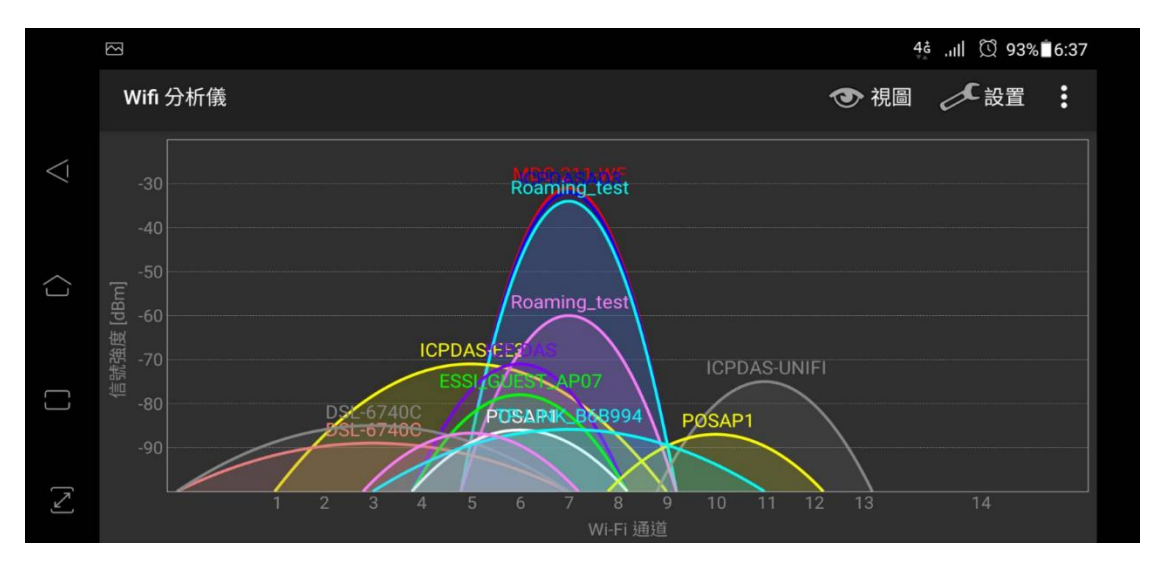

#### Q3: 如何恢復原廠設定?

A3: 設定工具V130版以上支援恢復原廠設定的功能,恢復原廠設定支援所有韌體版本。按下「Factory Setting」按鈕 後,可將WF-2572(M)恢復為原廠設定。

|     | WF-2572(M) (                   | Utility           |             |                        |           |         | _   |         | ×      |  |  |
|-----|--------------------------------|-------------------|-------------|------------------------|-----------|---------|-----|---------|--------|--|--|
| V   | Wi-Fi Parameter                |                   |             |                        |           |         |     |         |        |  |  |
|     | Мо                             | de: Infras        | tructure 💌  | SSID: WF-2572          |           |         |     |         |        |  |  |
| C   | Operation Ba                   | nd: 2.4 G         | Hz 🚽        | Authen                 | tication: | WPA/WI  | PA2 |         | ⊡      |  |  |
|     | Chan                           | nel: 11           | Success Mes | sage                   | ×         | 1qaz2ws | X   |         |        |  |  |
| - N | MAC<br>MAC: FF :<br>The MAC or | ting              |             | Get 1                  | MAC       |         |     |         |        |  |  |
|     | P/Ethernet<br>IP:              | 192 168           | 200 1       | <del>بردامانا، (</del> | Ĕ         |         |     |         |        |  |  |
|     | Submask:                       | 255 255           | 255 0       | FW Date:               |           |         |     |         |        |  |  |
| E   | Gateway:<br>TH Speed:          | 192 168<br>AUTO - | 255 1       | Write Setting          | Read      | Setting | Fac | tory Se | etting |  |  |
| Ut  | ility Version:                 | V1.30             |             |                        |           |         |     |         |        |  |  |

### Q4: SSID是否支援英文以外的語言?

A4: SSID支援英文以外的語言,語言的編碼方式為UTF-8。SSID的總長度不可以超過31 Bytes。

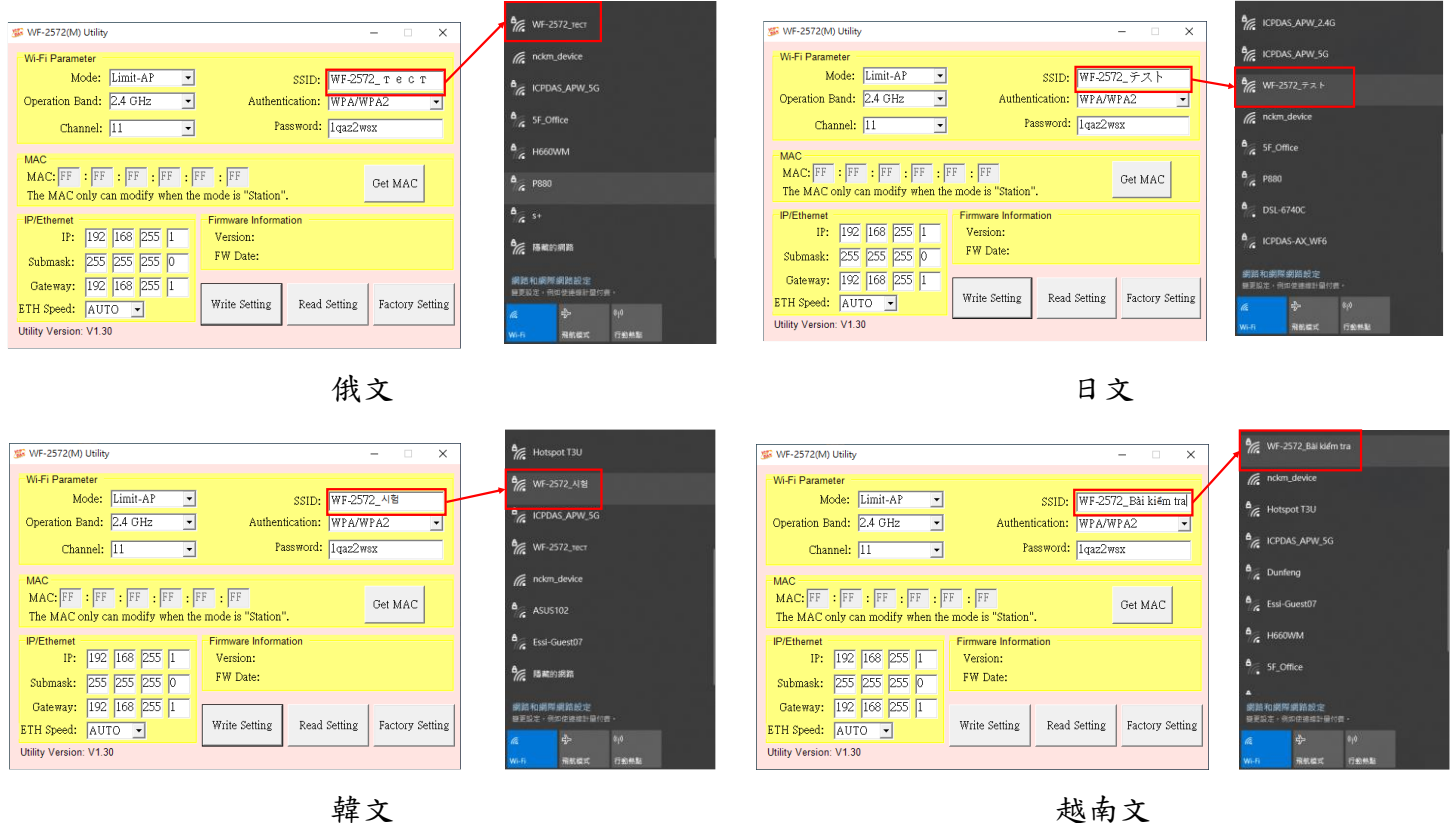

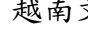